# Excel2019の設定

- 1 マクロの設定および ActiveX の設定
- (1) ユーザーリボンの「ファイル」タブをクリックします。

| ے × کے اٹ                                              | · ~ =        |                |       |                                                                  |      |           |          |
|--------------------------------------------------------|--------------|----------------|-------|------------------------------------------------------------------|------|-----------|----------|
| ファイル ホーム                                               | 挿入           | 描画 ページ         | レイアウト | 数式 データ                                                           | 7 校閲 | 表示 開発     | ヘルプ      |
| 貼り付け<br>×<br>◆<br>◆<br>◆<br>◆<br>◆<br>◆<br>◆<br>◆<br>◆ | 游ゴシック<br>B I | <u>u</u> •   • | - 11  | <ul> <li>A A A</li> <li>✓ <sup>7</sup>/<sub>±</sub> ✓</li> </ul> |      | = ≫ •<br> | きり 折り返して |
| クリップボード 5                                              | ā            | フォン            | ト     | ۲                                                                |      |           | 配置       |
| L12 -                                                  | : ×          | √ fx           |       |                                                                  |      |           |          |
| A                                                      | В            | С              | D     | E                                                                | F    | G         | Н        |
| 1                                                      |              |                |       |                                                                  |      |           |          |
| 2                                                      |              |                |       |                                                                  |      |           |          |
| 3                                                      |              |                |       |                                                                  |      |           |          |
| 4                                                      |              |                |       |                                                                  |      |           |          |

## (2)「その他」をクリックすると右側に出てくる「オプション」をクリックします。

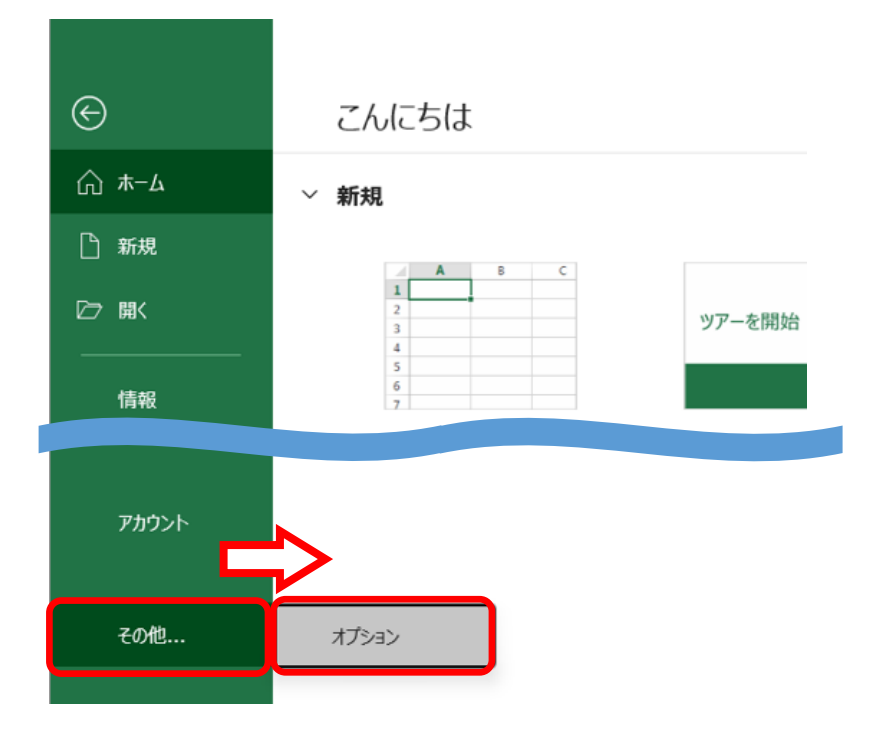

- Excel のオプション 全般 🔜 Excel の基本オプションを設定しま 数式 ユーザー インターフェイスのオプション データ 文章校正 複数ディスプレイを使用する場合: □ リボンを自動的に折りたたむ(N) リボンのユーザー設定 ヒントのスタイル(R): ヒントに機能の説明を クイック アクセス ツール バー 新しいブックの作成時 アドイン 次を既定フォントとして使用(N): 本文のフ トラスト センター 11 💌 フォント サイズ(<u>Z</u>):
- (3)「トラストセンター」をクリックします。

#### (4)「トラストセンターの設定」をクリックします。

| Excel のオプション     |                                                                                      | ?     | Х |
|------------------|--------------------------------------------------------------------------------------|-------|---|
| 全般<br>数式         | ● ドキュメントを安全に守り、コンピューターを正常で安全な状態に保ちます。                                                |       |   |
| データ              | セキュリティと詳細情報                                                                          |       |   |
| 文章校正             | Office.com にアクセスして、プライバシー保護とセキュリティに関する詳細をご確認ください。                                    |       |   |
| 保存               | Microsoft トラスト センター                                                                  |       |   |
| 言語               |                                                                                      |       |   |
| アクセシビリティ         | Microsoft Excel トラスト センター                                                            |       |   |
| 詳細設定             | トラスト センターではセキュリティビプライバシーに関する設定を行います。この設定により、コンピューターを保護することができます。この設定は変更しないことをお勧めします。 | の設定(工 | ) |
| リボンのユーザー設定       |                                                                                      |       | _ |
| クイック アクセス ツール バー |                                                                                      |       |   |
| アドイン             |                                                                                      |       |   |
| トラスト センター        |                                                                                      |       |   |

### (5)「マクロの設定」をクリックします。

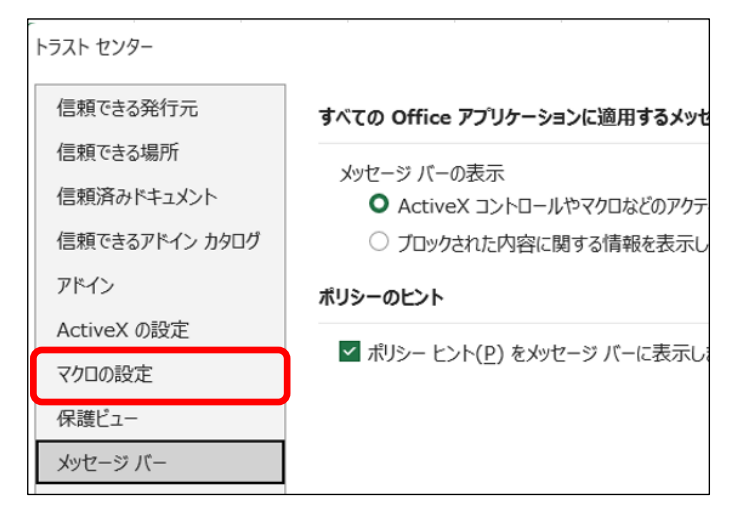

(6)「マクロの設定」の画面になりますので、「すべてのマクロを有効にする。(推奨しません。危険なコードが実行される可能性があります。)」を選択します。

| トラスト センター      |                                                  | ? | × |
|----------------|--------------------------------------------------|---|---|
| 信頼できる発行元       | マクロの設定                                           |   |   |
| 信頼できる場所        | ○ 警告を表示せずにすべてのマクロを無効にする(L)                       |   |   |
| 信頼済みドキュメント     | ○ 警告を表示してすべてのマクロを無効にする(D)                        |   |   |
| 信頼できるアドイン カタログ | ○ デジタル署名されたマクロを除き、すべてのマクロを無効にする(G)               |   |   |
| アドイン           | ● すべてのマクロを有効にする (推奨しません。危険なコードが実行される可能性があります)(E) |   |   |
| ActiveX の設定    | 明瞭来向けのフカロシテ                                      |   |   |
| マクロの設定         | 開光者向りのマクロ設定                                      |   |   |
| 保護ビュー          | □ VBA プロジェクト オブジェクト モデルへのアクセスを信頼する(V)            |   |   |
| メッヤージ バー       |                                                  |   |   |

# (7)「ActiveX の設定」をクリックします。

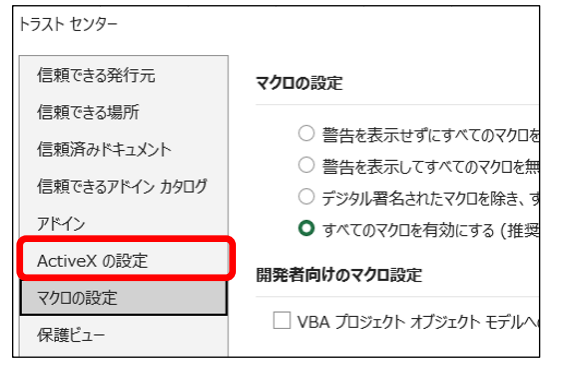

(8)「ActiveX の設定」の画面になりますので、「警告を表示せずにすべてのコントロール を無効にする」<u>以外のいずれか</u>を選択し、[OK] ボタンをクリックします。

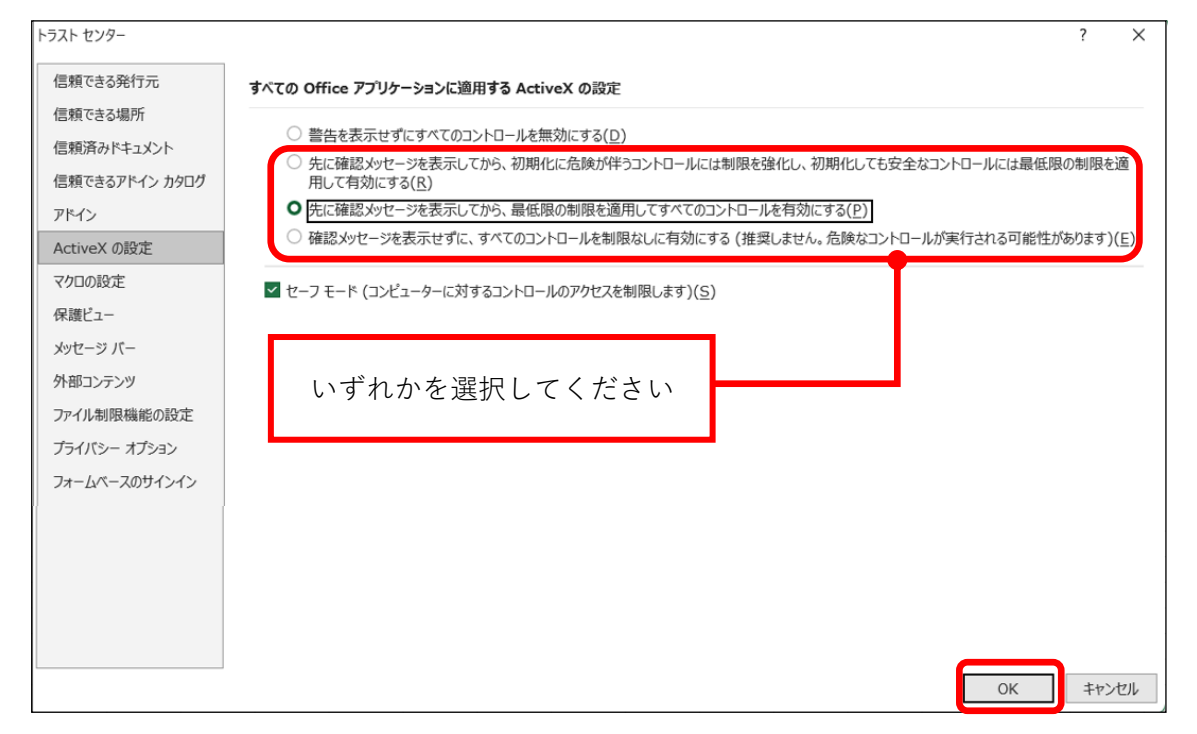